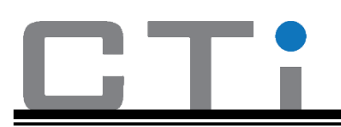

# Mesh Network

The following directions are for a windows instillation of the Nordic Semiconductor Mesh SDK.

## Download nRF5 SDK and nRF5 SDK for Mesh

- 1- Go to Nordic Semiconductor Website. Click here
- 2- Click on Software and tools.

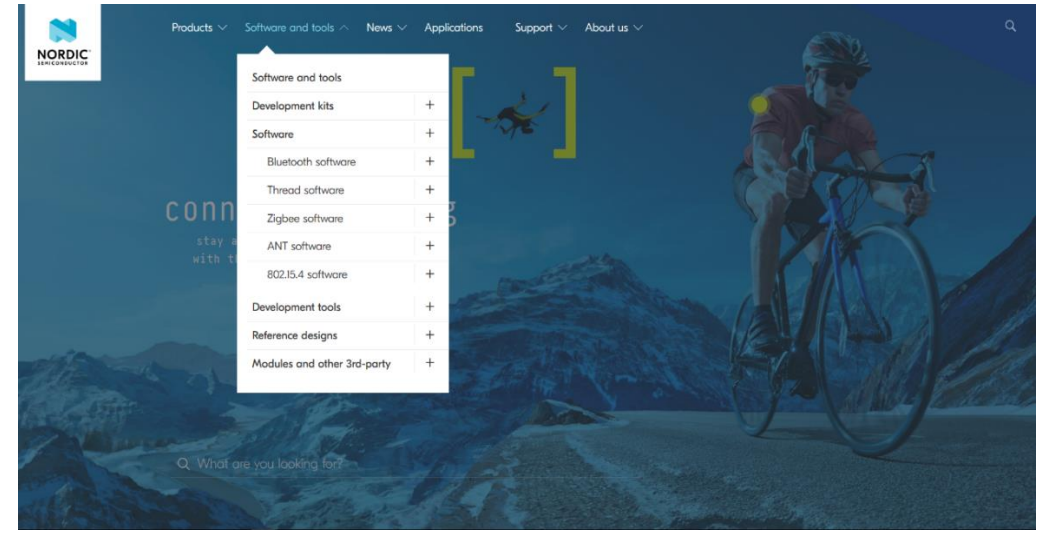

Fig 1.1: Software and Tools

3- Click on Bluetooth software and choose nRF SDK.

|        | Products V Software and tools V News | ✓ Applications Support ✓ About us ✓ |
|--------|--------------------------------------|-------------------------------------|
|        | Software and tools                   | Featured Bluetooth SDKs             |
|        | oftware / nRF5_SE Development kits   | + nRF5 SDK                          |
|        | Software                             | + nRF5 SDK for Mesh                 |
|        | Bluetooth software                   | nRF5 SDK for AirFuel                |
| nP     | Thread software                      | + nRF5 SDK for HomeKit              |
|        | Zigbee software                      | + Featured Bluetooth SoftDevices    |
| 20     | ANT software                         | + SI12: Bluetooth 5 qualified       |
| FOR ME | 802.15.4 software                    | SI13: Bluetooth 5 qualified         |
|        | Development tools                    | S132: Bluetooth 5 qualified         |
|        | Reference designs                    | ,<br>+ <sup>as.</sup>               |

Fig 1.2: Bluetooth software

- 4- Once the two files have been downloaded create a directory for instillation of the SDKs such as **c:\Nordic Semi**.
- 5- Extract the files of **DeviceDownload.zip** into the **c:\NordicSemi** directory.

| ↓     ↓     ↓       File     Home     Share                                                                                         | View Cor                                                                                                    | Extract                                                                                                    | Download                                     | ls         |                                                       |                           |
|----------------------------------------------------------------------------------------------------|----------------------------------------------------------------------------------------------------|----------------------------------------------------------------------------------------------------|----------------------------------------------|------------|-------------------------------------------------------|---------------------------|
| Pin to Quick Copy Paste                                                                                                    | Cut     Copy path     Paste shortcut                                                                                                    | Move Copy<br>to • Copy                                                                                     | Delete Rename                                | New item • | Properties                                            | Selec                     |
| $\leftarrow \rightarrow \checkmark \uparrow \checkmark \Rightarrow$ Th                                                              | is PC → Download                                                                                                    | ls                                                                                                    |                                              |            | open                                                  |                           |
| <ul> <li>Quick access</li> <li>Creative Cloud Files</li> <li>Dropbox</li> <li>OneDrive</li> <li>This PC</li> <li>Network</li> </ul> | Name          Name         nrf5SDKfork         DeviceDown         ←          Is Extract         Select a         Files will         C:\Nord         ✓ Show | Vleshv320src.zip<br>nload.zip<br>a Destination a<br>be extracted to this<br>licSemi<br>extracted files whe | iped) Folders<br>ind Extract File<br>folder: | 25         | Date modified<br>8/2/2019 9:06 AM<br>8/2/2019 9:05 AM | Type<br>Comp<br>Comp<br>X |

Fig 1.3: DeviceDownload.zip Extracting

- 6- In the c:\NordicSemi directory create a directory called nRF5\_sdk\_for\_mesh.
- 7- Extract the contents of nRF5SDKforMeshv310src.zip into the nRF5\_sdk\_for\_mesh directory.

| ♣   🛃 🖬 =                |                                        | Extract                | Download        | ds                          |                  |       |
|--------------------------|----------------------------------------|------------------------|-----------------|-----------------------------|------------------|-------|
| File Home Sha            | re View Co                             | mpressed Folder 1      | ools            |                             |                  |       |
| Pin to Quick Copy Paster | K Cut<br>S Copy path<br>Paste shortcut | Move Copy<br>to • to • | Delete Rename   | New item •<br>New<br>folder | Properties       | Selec |
| Clipboa                  | d                                      | Or                     | ganize          | New                         | Open             | Se    |
| 🗧 🔶 👻 🛧 🖊 🔶              | This PC > Download                     | ds                     |                 |                             |                  |       |
| 🔹 Quick access           | Name                                   |                        |                 |                             | Date modified    | Туре  |
| Quick access             | 📳 nrf5SDKforl                          | Meshv320src.zip        |                 |                             | 8/2/2019 9:06 AM | Comp  |
| o Creative Cloud Files   | DeviceDow                              | nload.zip              |                 |                             | 8/2/2019 9:05 AM | Comp  |
| 🝀 Dropbox                |                                        |                        |                 |                             |                  | ×     |
| OneDrive                 | 🔶 🕌 Extra                              | ct Compressed (Z       | ipped) Folders  |                             |                  |       |
| 💻 This PC 💣 Network      | Select                                 | a Destination          | and Extract Fil | es                          |                  |       |
|                          | Files will                             | be extracted to the    | nis folder:     |                             |                  | _     |
|                          | C:\Nord                                | dicSemi\nRF5_sdl       | _for_mesh       |                             | Browse           |       |
|                          | Show                                   | extracted files wł     | nen complete    |                             |                  |       |
|                          |                                        |                        |                 |                             |                  |       |
|                          |                                        |                        |                 |                             |                  |       |
| 1                        |                                        |                        |                 |                             |                  |       |

Fig 1.4: nRF5SDKforMeshv310src.zip Extracting

8- Go to c:\NordicSemi >> DeviceDownload, extract the contents of nrf5SDK153059ac345.zip into the c:\NordicSemi directory.

| 📙   🛃 🚽 🗸 🖛 VeviceDo                        | wnload                                 |                   |               |                      |                    |             |                             |                           |     |
|---------------------------------------------|----------------------------------------|-------------------|---------------|----------------------|--------------------|-------------|-----------------------------|---------------------------|-----|
| File Home Share                             | View                                   |                   |               |                      |                    |             |                             |                           |     |
| Image: Pin to Quick accessImage: Copy Paste | X Cut<br>≌ Copy path<br>Paste shortcut | Move Copy<br>to * | Delete Rename | New<br>New<br>folder | item 🔻<br>access 🔻 | Properties  | Gpen ▼<br>≧Edit<br>⊖History | Select all<br>Select none |     |
| Clipboard                                   |                                        | Org               | anize         | New                  |                    | Ope         | n                           | Select                    |     |
| ← → × ↑ 📙 > Th                              | nis PC → Local Disk                    | (C:) → NordicSe   | emi DeviceDow | nload                |                    |             |                             |                           | ~ Ō |
| A Ovielenese                                | Name                                   | ^                 | Da            | ate modified         | Туре               |             | Size                        |                           |     |
| > 🔭 Quick access                            | nRF5SDK153                             | 059ac345.zip      | 8/            | 2/2019 9:07 AM       | Compre             | essed (zipp | 134,391 H                   | (B                        |     |
| > 😸 Creative Cloud Files                    | 🔋 s112nrf5261                          | 1.zip             | 8/            | 2/2019 9:07 AM       | Compre             | essed (zipp | 246                         | (B                        |     |
| > 😫 Dronbox                                 | 🔋 s132nrf5261                          | 1.zip             | 8/            | 2/2019 9:07 AM       | Compre             | essed (zipp | 363                         | KB                        |     |
|                                             | 🕌 s140nrf5261                          | 1.zip             | 8/            | 2/2019 9:07 AM       | Compre             | essed (zipp | 381                         | (B                        |     |
| > 🦲 OneDrive                                |                                        |                   |               |                      |                    |             |                             |                           |     |
| > 💻 This PC                                 |                                        |                   |               |                      |                    |             |                             |                           |     |
| > 🥩 Network                                 |                                        |                   |               |                      |                    |             |                             |                           |     |
|                                             |                                        |                   |               |                      |                    |             |                             |                           |     |
|                                             |                                        |                   |               |                      |                    |             |                             |                           |     |
|                                             |                                        |                   |               |                      |                    |             |                             |                           |     |
|                                             |                                        |                   |               |                      |                    |             |                             |                           |     |
|                                             |                                        |                   |               |                      |                    |             |                             |                           |     |

Fig 1.5: nrf5SDK153059ac345.zip Extracting

Your directory structure should now look similar to this

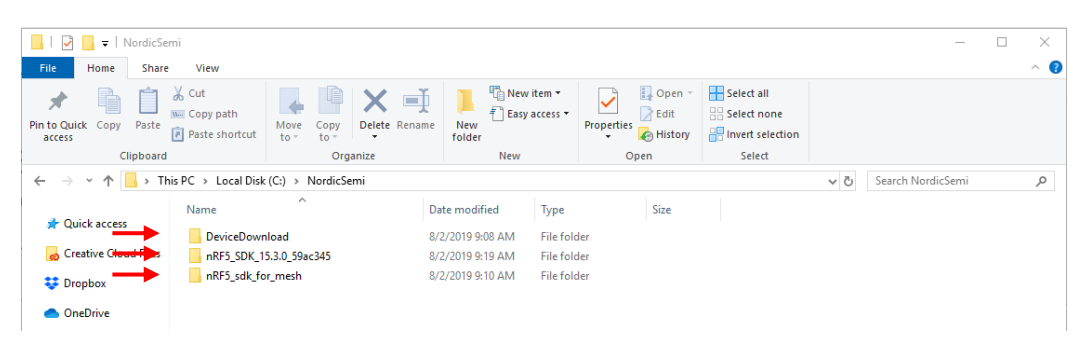

Fig 1.6: directory structure

## Install Segger Studio

Since we are using Nordic Semiconductor Chips, we can get a free version of Segger Embedded Studio for this project.

1- To download Segger Embedded Studio go back to Nordic Semiconductor website, select Software and tools >>Development tools, or click <u>here</u>.

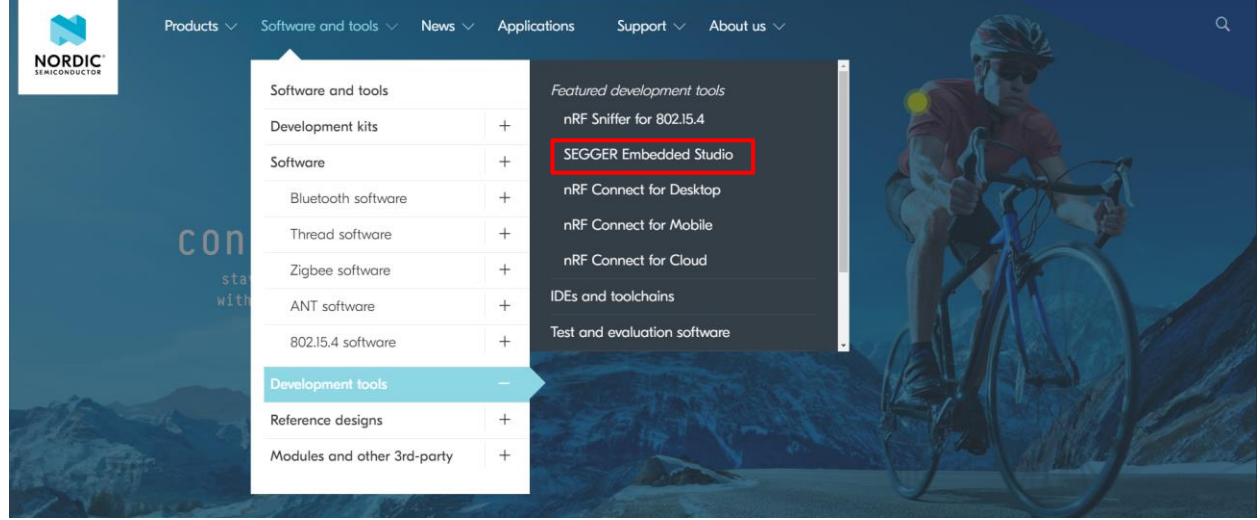

#### Fig 2.1: Development tools

The agreement entitles Nordic customers to use Embedded Studio with any ARM Cortex-M based device in our nRF series of wireless SoCs without any additional charges.

Click the banner below to go to the Segger embedded Studio Homepage!

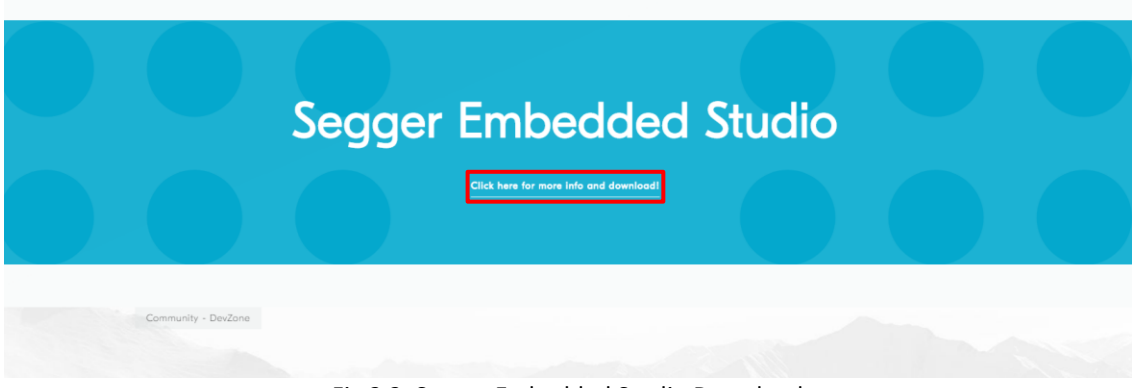

Fig 2.2: Segger Embedded Studio Download

2- On the Segger web site click the Segger Embedded Studio Downloads box and select the Embedded Studio for ARM version for your operating system

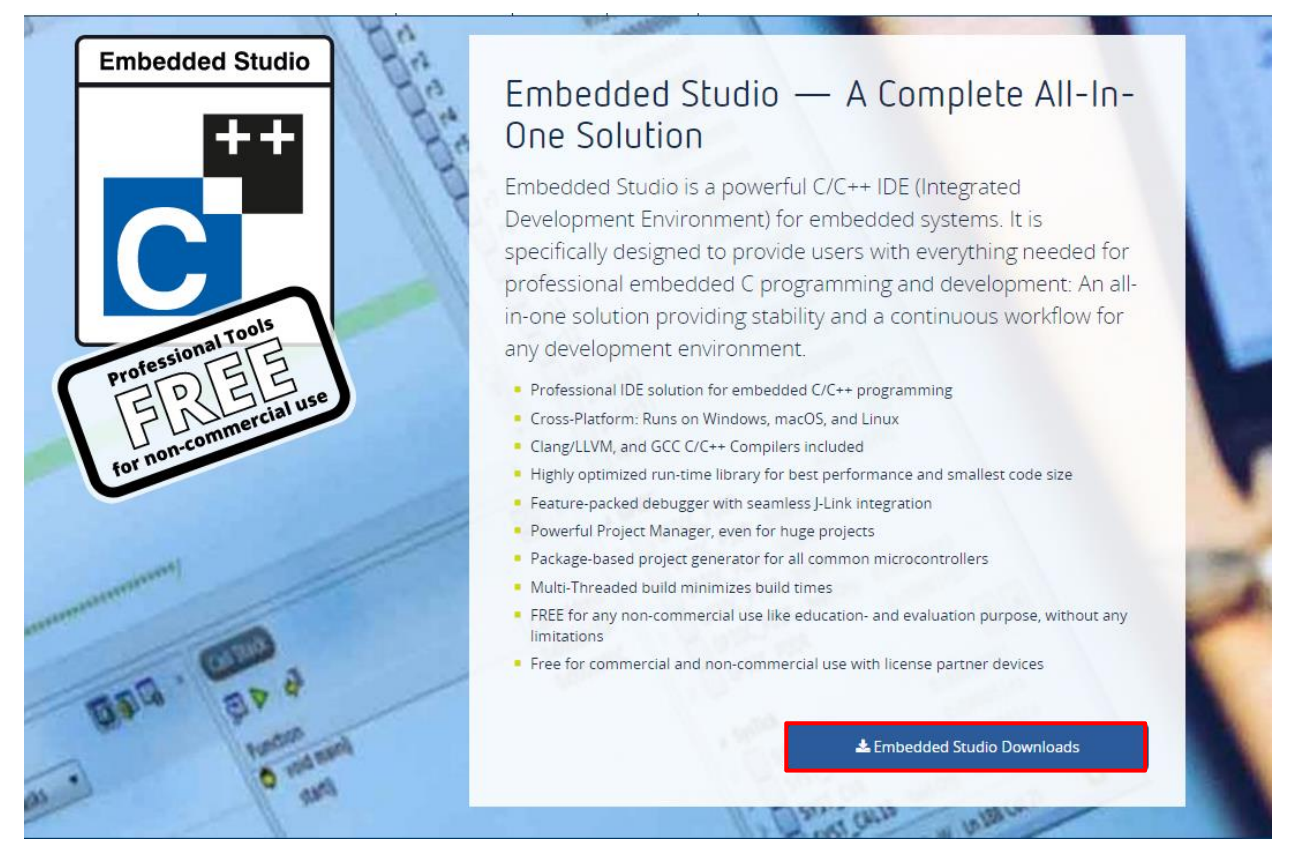

Fig 2.3: Segger Embedded Studio Downloads box

3- Run the Setup\_EmbeddedStudio file Just accept all the default choices.

On the first run of Segger Studio you will see **Activate your License Dialog Box**. If you are using this for yourself, you may select the **non-commercial license** or **activate a free Nordic License**. If you are developing for a **Commercial application**, you will need to register for a free **Nordic License License** 

| SEGGER Embedded Studio V4.18                                                                                                    | ?                                     | × |   |
|----------------------------------------------------------------------------------------------------|---------------------------------------|---|---|
| No commercial-use license detected                                                                                                    |                                       |   | ^ |
| Embedded Studio could not find a commercial-use license on this computer or any attached<br>If you would like to evaluate this software or use it for educational or other non-commercia<br>you are welcome to do so by clicking Continue.<br>If you do have a commercial-use license, but that license is temporarily unavailable, please o<br>use Embedded Studio as if it were present and click Continue. | J-Link.<br>l purposes,<br>continue to |   |   |
| Are you using Embedded Studio with a Nordic Semiconductor device?<br>You can use Embedded Studio free of charge for any project using <u>Nordic Semiconductor</u>                                                                                                    | devices.                              |   |   |
| O Activate Your Free License                                                                                                    |                                       |   |   |
| Would you like to use Embedded Studio for commercial purposes?<br>Once you finish evaluation and decide to use Embedded Studio for your commercial purpose<br>to purchase a license.                                                                                                    | es you have                           |   |   |
| <ul> <li>→ <u>Read the License Agreement</u></li> <li>→ <u>Buy a License</u></li> </ul>                                                                                                    |                                       |   |   |
| Continue                                                                                                    | Close                                 |   | ~ |

Fig 2.3: License detected box

## Setting up the first Mesh Demo

1- Go to Segger Embedded Studio.

|                                                                | Trent                                                       |
|----------------------------------------------------------------|-------------------------------------------------------------|
| SEGGER Emb                                                     | edded Studio                                                |
| GGER Embedded Studio for ARM is up to date Check for Updates 🕥 | Projects 🗈 Open existing 🗅 Create new                       |
|                                                                | Today                                                       |
| packages are up to date Check for Packages ①                   | Lager_awto_lerver_ms.cov_b140_b1.1<br>Vesteday<br>Dist_dent |
|                                                                | Last Month                                                  |
|                                                                | D Hello                                                     |

Fig 3.1: Segger Embedded Studio Dashboard

2- Select File>> Open Solution, C:\NordicSemi\nRF5\_sdk\_for\_mesh\examples\light\_switch\server\ light\_switch\_server\_nrf52840\_xxAA\_s140\_6\_1\_1.emProject.

| File         | Edit V        | /iew    | Search | Navigate  | Project | Build | Debug | Target  | Tools | Window | Help |                  |
|--------------|---------------|---------|--------|-----------|---------|-------|-------|---------|-------|--------|------|------------------|
| 1            | New           |         |        |           |         |       |       |         |       |        |      |                  |
| 1            | New Blank F   | ile     |        | Ctrl+K, ( | Ctrl+N  |       |       |         |       |        |      |                  |
| È            | Open          |         |        | Ctrl+O    |         |       |       |         |       |        |      |                  |
| 2            | Open File Fr  | om So   | lution | Alt+Shif  | t+O     |       |       |         |       |        |      |                  |
|              | Open Studio   | o Folde | er     |           | +       |       |       |         |       |        |      |                  |
| ×            | Close         |         |        | CtrI+F4   |         |       |       |         |       |        |      |                  |
| <b>*</b>     | New Project.  |         |        | Ctrl+Shi  | ft+N    |       |       |         |       |        |      |                  |
| ല്           | Open Soluti   | on      |        | Ctrl+Shi  | ft+O    |       |       |         |       |        |      |                  |
|              | Import Proje  | ct      |        |           | •       |       |       |         |       |        |      | SECCED           |
| <u> </u>     | Close Soluti  | on      |        |           |         |       |       |         |       |        |      | SEGGER           |
|              | Save          |         |        | CtrI+S    |         |       |       |         |       |        |      |                  |
|              | Save As       |         |        | Ctrl+K, / | λ       |       |       |         |       |        |      |                  |
|              | Save Copy O   | f As    |        | Ctrl+K, \ | r       |       | is un | to date | _     |        |      | Check for Upda   |
| ×            | Save And Clo  | ose     |        | Ctrl+K, I | )       | AINT  | 13 up |         | -     |        |      | спеск тог ораа   |
| Ø            | Save All      |         |        | Ctrl+Shi  | ft+S    |       |       |         |       |        |      |                  |
|              | Source Cont   | rol     |        |           | •       |       |       |         |       |        |      |                  |
| ໝ່           | Page Setup.   |         |        | Ctrl+K, S | Shift+P |       |       |         |       |        |      |                  |
| Q.           | Print Preview | v       |        | Ctrl+K, ( | trl+P   |       |       |         |       |        |      | Check for Packag |
| 8            | Print         |         |        | Ctrl+K, I | ,       |       |       |         |       |        |      |                  |
|              | Recent Files  |         |        |           | •       |       |       |         |       |        |      |                  |
|              | Recent Proje  | ects    |        |           | •       |       |       |         |       |        |      |                  |
| $\mathbf{x}$ | Exit          |         |        |           |         |       |       |         |       |        |      |                  |

#### Fig 3.2: Open Solution

| Open Solution                     |                                                 |                       |                |      |      |               |         |           | ×   |
|-----------------------------------|-------------------------------------------------|-----------------------|----------------|------|------|---------------|---------|-----------|-----|
| A A A A A A A A A A A A A A A A A | dicSemi > nRF5_sdk_for_mesh > examples >        | light_switch > server | r              | ~ Ō  | Sear | ch server     |         |           | P   |
| Organize 🔻 New folder             |                                                 |                       |                |      |      |               |         |           | ?   |
| .dropbox.cache 🔦                  | Name                                            | Date modified         | Туре           | Size |      |               |         |           |     |
| 🧱 Catalogs                        | build                                           | 8/2/2019 1:08 PM      | File folder    |      |      |               |         |           |     |
| 🚉 Report                          | img                                             | 8/2/2019 9:10 AM      | File folder    |      |      |               |         |           |     |
| 🚉 tutorials                       | include                                         | 8/2/2019 9:10 AM      | File folder    |      |      |               |         |           |     |
| OneDrive                          | 📊 linker                                        | 8/2/2019 9:10 AM      | File folder    |      |      |               |         |           |     |
| OneDrive                          | src                                             | 8/2/2019 9:10 AM      | File folder    |      |      |               |         |           |     |
| 💻 This PC                         | light_switch_server_nrf52832_xxAA_s132          | 8/2/2019 9:10 AM      | EMPROJECT File | 1    | 5 KB |               |         |           |     |
| 🧊 3D Objects 🔫                    | ight_switch_server_nrf52840_xxAA_s140           | 8/2/2019 9:10 AM      | EMPROJECT File | 1    | 5 KB |               |         |           |     |
| E Desktop                         |                                                 |                       |                |      |      |               |         |           |     |
| 🔮 Documents                       |                                                 |                       |                |      |      |               |         |           |     |
| Downloads                         |                                                 |                       |                |      |      |               |         |           |     |
| Music                             |                                                 |                       |                |      |      |               |         |           |     |
| Pictures                          |                                                 |                       |                |      |      |               |         |           |     |
| Videos                            |                                                 |                       |                |      |      |               |         |           |     |
| Local Disk (C:)                   |                                                 |                       |                |      |      |               |         |           |     |
|                                   |                                                 |                       |                |      |      |               |         |           |     |
| File nar                          | me: light_switch_server_nrf52840_xxAA_s140_6_1_ | 1.emProject           |                | ~    | Sol  | ution Files ( | *.emPro | ject *.er | r ~ |
|                                   |                                                 |                       |                |      |      | Open          | 1       | Cancel    |     |
|                                   |                                                 |                       |                |      |      |               |         |           |     |

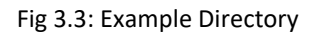

3- Go to main.c to open the program.

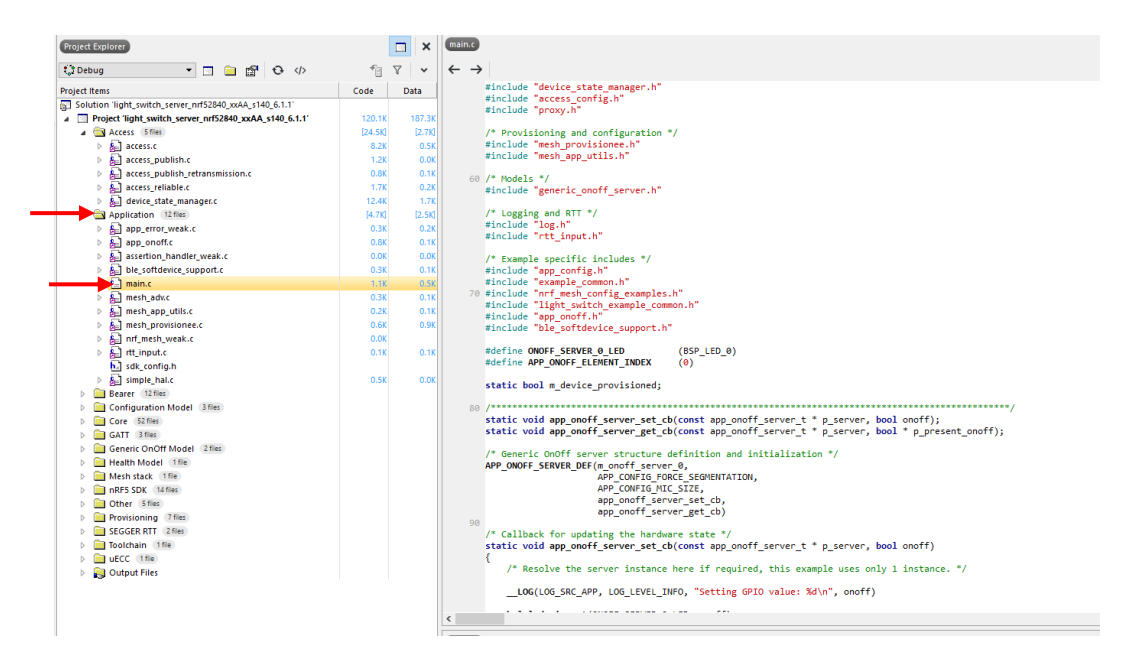

Fig 3.4: main.c

4- Select Build>>Build solution.

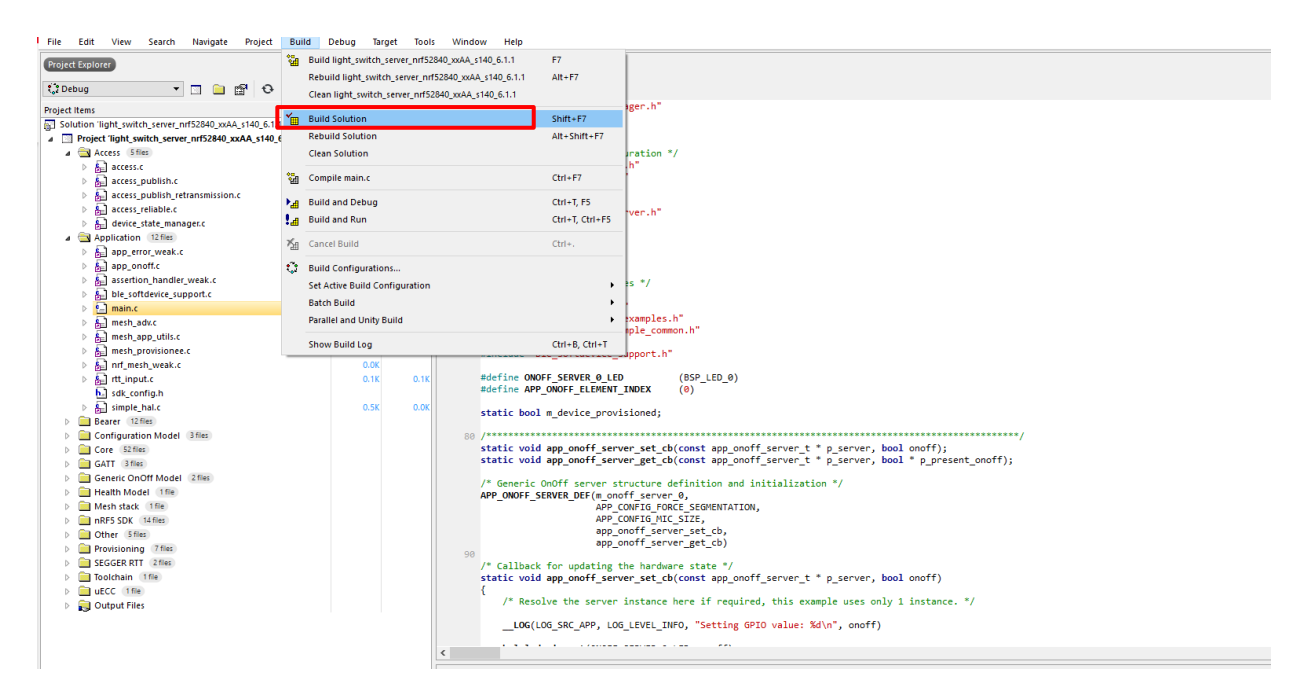

Fig 3.5: Build solution

5- Connect your board to the computer you are using and select **Target**>>**Connect J-Link.** 

| d Debug | Targ         | get Tools Window Help                                  |           |                                                                        |
|---------|--------------|--------------------------------------------------------|-----------|------------------------------------------------------------------------|
|         | 10           | Connect J-Link                                         | Ctrl+T, C |                                                                        |
|         | X            | Disconnect                                             | Ctrl+T, D |                                                                        |
|         | 10           | Reconnect                                              | Ctrl+T, E |                                                                        |
| Code    | ()II         | Attach Debugger                                        | Ctrl+T, H | <pre>data[NRF MESH KEY SIZE] = STATIC AUTH DATA;</pre>                 |
| 12      | -            | Reset                                                  | Ctrl+T, S | prov_start_params =                                                    |
| [24     | 1I.          | Download light_switch_server_nrf52840_xxAA_s140_6.1.1  | Ctrl+T, L | uth_data,                                                              |
|         | 7            | Verify light_switch_server_nrf52840_xxAA_s140_6.1.1    | Ctrl+T, V | <pre>ning_complete_cb, start ch = device identification start ch</pre> |
|         |              | Erase All<br>Upload Range                              | Ctrl+T, K | <pre>stop_cb = NULL,<br/>g_aborted_cb,<br/>RVER</pre>                  |
| [4      |              | Download File<br>Verify File                           | •         | <pre>v_start(&amp;prov_start_params));</pre>                           |
|         | N<br>N<br>N  | Start Cycle Counter<br>Pause Cycle Counter             |           | <pre>re_device_uuid_get());</pre>                                      |
|         | Z.<br>Pa     | Zero Cycle Counter                                     | Ctrl+T, Z | STATE_OFF);<br>K_INTERVAL_MS, LED_BLINK_CNT_START);                    |
|         | 0.6K         | 0.9K                                                   |           |                                                                        |
|         | 0.0K<br>0.1K | <pre>int main(void) 0.1K 285 {     initialize();</pre> |           |                                                                        |
|         | 0.5K         | 0.0K<br>290 {<br>(void)sd_app_evt_wait<br>}            | :();      |                                                                        |

-----

Fig 3.6: Connect J-Link

6- Click on the green arrow to program .

| main.c |                                                                                                    | ⇒ | × |
|--------|----------------------------------------------------------------------------------------------------|---|---|
| 4 2    |                                                                                                    |   | - |
|        | {     table cost wind ; static pub data[WF PESK EY_SIZ] + SIATE_ANTM_DATA;     sath providione_start_paramit project parama + |   | ^ |
| 270    |                                                                                                    |   |   |
|        | };<br>;;<br>BBBMS_DEEX(mesh_provisionee_prov_start(bprov_start_perms));<br>}                                                  |   |   |
|        | <pre>sesh_app_suid_print(erf_mesh_configure_device_suid_get());</pre>                                                         |   |   |
|        | ERROR_CHECK(mesh_stack_start());                                                                                              |   |   |
| 280    | halled_mark_set(LED_SHAGK, LED_HAGK_SHATE_DFF);<br>halled_blink_se(LED_SHAGK, LED_HIJK_INTERNAL_MG, LED_HIJK_CAT_START);      |   |   |
| 285    | <pre>tt main(veid) initialize(); start(); </pre>                                                                              |   |   |
| 290    | fer [;;)<br>(veld)wf_epp_evt_watt(); }                                                                                        |   |   |
|        |                                                                                                    |   |   |
|        |                                                                                                    |   |   |
|        |                                                                                                    |   |   |
|        |                                                                                                    |   |   |
|        |                                                                                                    |   |   |
|        |                                                                                                    |   | ~ |
| •      |                                                                                                    |   | - |

7- After the board programs press it again to run the program .

| 🔍 Unknown function at 0x00015FD6                                                                  | 1.0 |
|---------------------------------------------------------------------------------------------------|-----|
| <pre>{     static const uint&amp; t static_auth_data[NFF_MESH_KEY_SIZE] = STATIC_AUTH_DATA;</pre> |     |
|                                                                                                   |     |
|                                                                                                   | ~   |

Fig 3.7: Program

## For an Android Phone

1- Go to your Play Store, Search for Nordic Semiconductor and Install nRF Mesh.

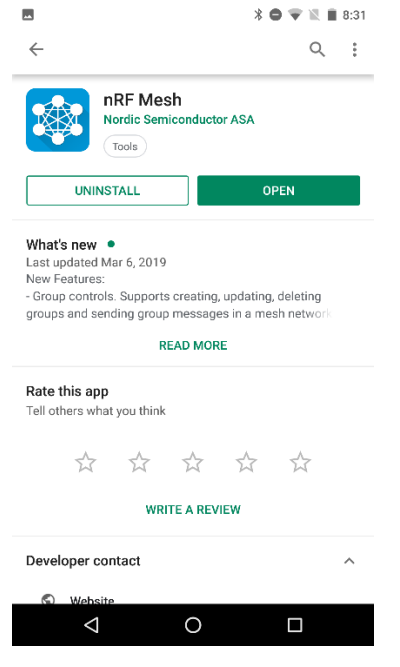

Fig 4.1: nRF Mesh Android App

2- Open nRF Mesh and press on the plus sign to scan for unprovisioned nodes.

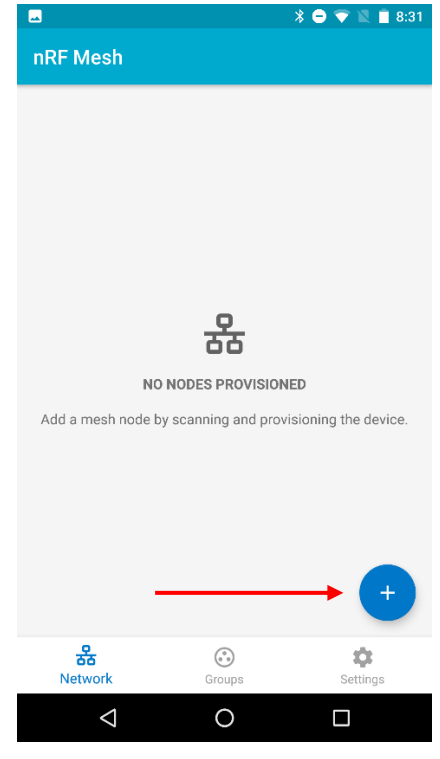

Fig 4.2: nRF Mesh

3- You will see nRF5x Mesh Light in the list touch it to select.

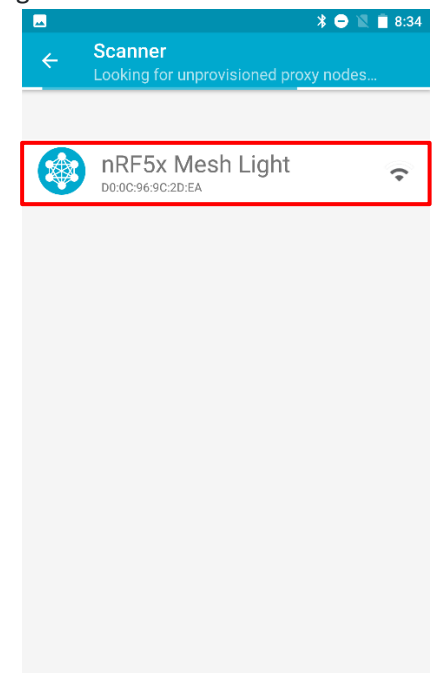

✓ O □
 Fig 4.3: nRF5x Mesh Light

- 4- Press IDENTIFY the board will flash the LEDS and change to the Provision Option.

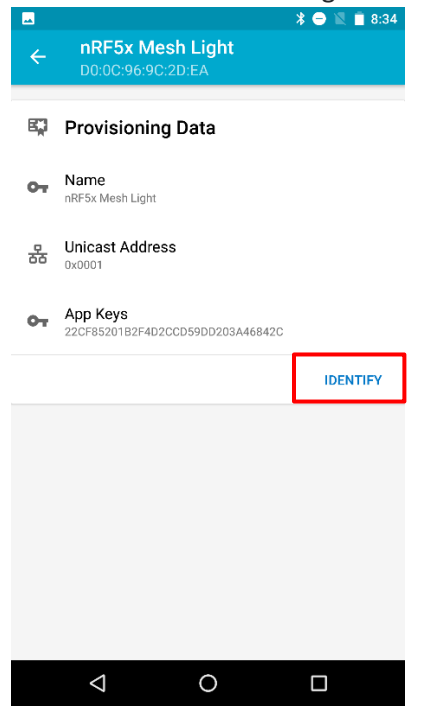

#### Fig 4.4: nRF Mesh IDENTIFY

5- Press provision.

| -      |                                                                                                    | * 😑 🔟 🖹 8:35 |
|--------|----------------------------------------------------------------------------------------------------|--------------|
| ÷      | nRF5x Mesh Light<br>D0:0C:96:9C:2D:EA                                                                             |              |
| Ę      | Provisioning Data                                                                                                 |              |
| от     | Name<br>nRF5x Mesh Light                                                                                          |              |
| 윪      | Unicast Address<br>0x0001                                                                                         |              |
| 0т     | App Keys<br>22CF85201B2F4D2CCD59DD203A46842C                                                                      |              |
|        |                                                                                                    | PROVISION    |
| {}     | Capabilities                                                                                                    |              |
|        | oupublineo                                                                                                    |              |
|        | Element Count                                                                                                    |              |
|        | Element Count<br>1<br>Supported Algorithms<br>FIPS P-256 Elliptic Curve                                           |              |
| •<br>• | Element Count 1 Supported Algorithms FIPS P-256 Elliptic Curve Public Key Type Public Key information unavailable |              |

Fig 4.5: nRF Mesh PROVISION

6- Select no OOB for the provisioning option and observe the steps on the screen.

|    |                                                     | 1      |    | 0.50 |
|----|-----------------------------------------------------|--------|----|------|
|    |                                                     |        |    |      |
| Ę  | Provisioning Data                                   |        |    |      |
| От | Name<br>nRF5x Mesh Light                            |        |    |      |
| B  | Unicast Address                                     |        |    | ę    |
|    | Select OOB Typ                                      | e      |    | I    |
|    | No OOB                                              |        | •  | ł    |
| ł  |                                                     | CANCEL | ок |      |
| {} | Capabilities                                        |        |    | 1    |
| Ħ  | Element Count                                       |        |    |      |
| 0  | Supported Algorithms<br>FIPS P-256 Elliptic Curve   |        |    |      |
| От | Public Key Type<br>Public Key information unavailab | ble    |    |      |
|    | 0                                                   |        |    |      |
|    |                                                     |        |    |      |

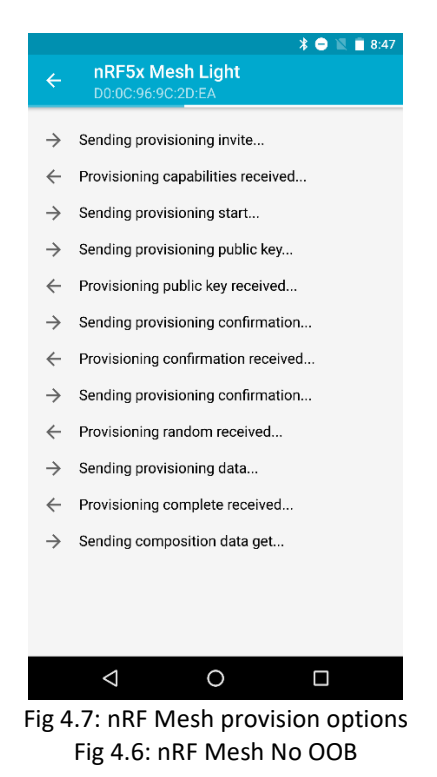

7- Once the node has been provisioned connect to the node by touching gear in the nRf52x Mesh Light.

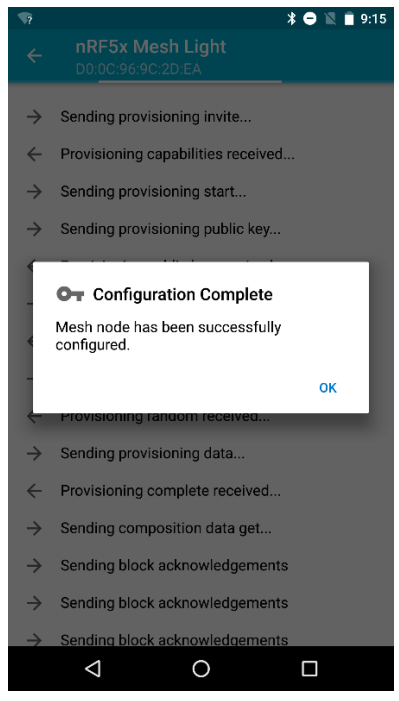

Fig 4.8: nRF Mesh Configuration

| <b>— ?</b> |                                                                                       | * 🔿 🖹 📋 9:16 |
|------------|---------------------------------------------------------------------------------------|--------------|
| nRF M      | lesh                                                                                  | DISCONNECT   |
|            | nRF5x Mesh Ligh<br>Address: 0001<br>Company: Nordic Semic<br>Elements: 1<br>Models: 3 | t 🔅          |
|            |                                                                                       |              |
|            |                                                                                       |              |
|            |                                                                                       |              |
|            |                                                                                       |              |
|            |                                                                                       |              |
|            |                                                                                       | +            |
| ਲ<br>Netv  | work Groups                                                                           | Settings     |
|            | ⊲ 0                                                                                   |              |

Fig 4.9: nRF Mesh node connecting

8- Press the down arrow in the Elements.

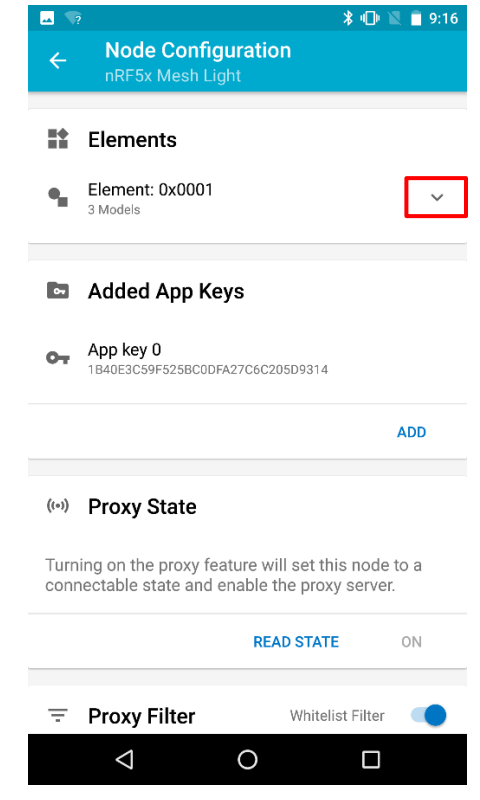

#### Fig 4.10: nRF Mesh Elements

9- Three elements will be displayed the Configuration Server, the Health Server and the Generic On Off Server. Touch the Generic On Off Server.

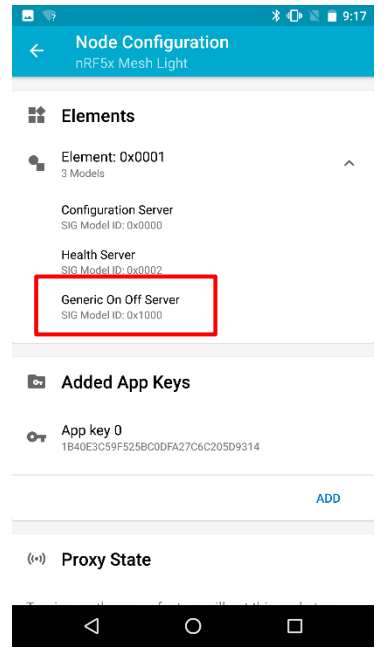

Fig 4.11: Generic On Off Server

10- On the top of the screen will be the Bound App Keys. Press the Bind Key and select App Key 0.

| - 🖂 🦙                                       | 🔋 🕲 🔟 📋 9:17    |
|---------------------------------------------|-----------------|
| ← Generic On Off Server<br>Model ID: 0x1000 |                 |
| Bound App Keys                              |                 |
| No app keys are bound to this model.        |                 |
|                                             | BIND KEY        |
| Publish                                     |                 |
| Publish Address                             |                 |
| s                                           | SET PUBLICATION |
| ± Subscribe                                 |                 |
| Not subscribed to any group addresses.      |                 |
|                                             | SUBSCRIBE       |
| ▲ Generic On Off Controls                   |                 |
| Transition time                             | 0 ms            |
|                                             |                 |
|                                             |                 |

Fig 4.12: nRF Mesh Bind Key

|       | 3                                                | * 🕩 📓 📋 9:17  |
|-------|--------------------------------------------------|---------------|
| ÷     | Generic On Off Server<br>Model ID: 0x1000        |               |
| •     | Bound App Keys                                   |               |
| 07    | Key Index: 0<br>1B40E3C59F525BC0DFA27C6C205D9314 |               |
| Hint: | Swipe key to unbind.                             | BIND KEY      |
| Ŧ     | Publish                                          |               |
| 윪     | Publish Address                                  |               |
|       | SE                                               | T PUBLICATION |
| ŧ     | Subscribe                                        |               |
| Not s | ubscribed to any group addresses.                |               |
|       |                                                  | SUBSCRIBE     |
| Ŧ     | Generic On Off Controls                          |               |
| Т     | Transition time                                  | 0 ms          |
|       |                                                  |               |

Fig 4.13: App Key 0

11- The Bounded keys will now display the value of Key Index 0. Scroll down to the Generic On Off Controls. You can now experiment with the controls and observe the behavior of the node.

| <b></b>                        |               | - ¥ •U• ℝ 🔲 9:  |
|--------------------------------|---------------|-----------------|
| ← Generic On<br>Model ID: 0x10 | Off Server    |                 |
|                                | 5             | SET PUBLICATION |
| Subscribe                      |               |                 |
| Not subscribed to any gro      | up addresses. |                 |
|                                |               | SUBSCRIBE       |
| 生 Generic On O                 | ff Controls   |                 |
| Transition time                |               | 0 ms            |
| Delay (5ms steps               | ;)            | 0 ms            |
| On Off State:                  |               | UNKNOWN         |
|                                | READ STA      | TE ON           |
|                                |               |                 |
|                                |               |                 |

Fig 4.14: Generic On Off Controls

The Nodes provisdioning information may be cleared by pressing button 4 on the board, the four LEDS will blink several times and the provisioning information will be cleared. You will then need to go in to the settings on the phone and reset the mesh network to reprovision the device.

If you are using an iPhone, you will need to view the provisioning log

| ail AT&T   | 8:11 AM 94% 📖                      |
|------------|------------------------------------|
| K Back     | Provisioning Log                   |
| 8:10:53 AM | connected                          |
| 8:10:54 AM | unprovisioned node connected       |
| 8:10:54 AM | starting service discovery         |
| 8:10:54 AM | started discovery                  |
| 8:10:59 AM | discovery completed                |
| 8:10:59 AM | discovery completed                |
| 8:10:59 AM | provision invite data: 0x05        |
| 8:11:00 AM | capabilities : 0x010001000100000   |
| 8:11:06 AM | provision start data: 0x000000000  |
| 8:11:06 AM | switched provisioning state: Publi |
| 8:11:06 AM | keypare generated, pubkey: 0x92    |
| 8:11:06 AM | device public key: 0xD39761D8AB    |
| 8:11:06 AM | calculated DHKey: 0x8D3CD8D548     |
| 8:11:06 AM | switched provisioning state: Provi |
| 8:11:06 AM | input complete: 0x0000000000000    |
| 8:11:06 AM | provisioner confirmation: 0x6D0A   |
| 8:11:06 AM | provisioner random: 0xF9C814BE4    |
| 8:11:07 AM | provisioner confirmation: 0x40E0   |
| 8:11:07 AM | switched provisioning state: Rand  |
| 8:11:07 AM | device random: 0xD9FC507C5296      |
| 8:11:07 AM | switched provisioning state: Provi |
| 8:11:09 AM | Provisioning succeeded             |
| 8:11:09 AM | scanning for provisioned proxy no  |
| 8:11:09 AM | disconnected                       |
| 8:11:19 AM | found proxy node with node id: 0   |
| 8:11:19 AM | verifying NodeID: 01AD60E354FAD    |
| 8:11:19 AM | node identity verified!            |
| 8:11:19 AM | unicast found: 0001                |
| 8:11:20 AM | provisioned proxy node connected   |
| 8:11:20 AM | starting service discovery         |
| 8:11:29 AM | received composition data          |
| 8:11:29 AM | company identifier:0059            |
| 8:11:29 AM | product identifier:0000            |
| 8:11:29 AM | product version:0000               |
| 8:11:29 AM | feature flags:0003                 |
| 8:11:29 AM | element count:1                    |
| 8:11:30 AM | received app key status messasge   |
| 8:11:30 AM | status code: Success               |
| 8:11:30 AM | appkey index: 0000                 |
| 8-11-30 AM | netKey index: 0000                 |
| 8-11-30 AM | Configuration completed!           |
| 0:11:30 AM | comguration completed!             |

### Fig 4.15: provisioning log

## Programming a Client Board

To program another board as a client, follow the directions.

- 1- Open Segger Embedded studio again.
- 2- Close the first solution by selecting **File**>>**Close solution**.
- 3- After closing the first solution Select File>>Open solution, C:\NordicSemi1\nRF5\_sdk\_for\_mesh\examples\light\_switch\client\light\_switch\_client\_nrf5284 0\_xxAA\_s140\_6\_1\_1.emProject

| Open Solution                                           |            |                                              |                       |                |      |      |               |            |           | ×   |
|---------------------------------------------------------|------------|----------------------------------------------|-----------------------|----------------|------|------|---------------|------------|-----------|-----|
| $\leftrightarrow$ $\rightarrow$ $\checkmark$ $\uparrow$ | « Nordics  | Semi1 > nRF5_sdk_for_mesh > examples >       | light_switch → client |                | ~ Ū  | Se   | arch client   |            |           | Q   |
| Organize 🔻 Ne                                           | w folder   |                                              |                       |                |      |      |               | -          |           | ?   |
| 👥 Report                                                | ^ N        | ame                                          | Date modified         | Туре           | Size |      |               |            |           |     |
| 🚉 tutorials                                             |            | build                                        | 8/6/2019 1:02 PM      | File folder    |      |      |               |            |           |     |
| OneDrive                                                |            | img                                          | 8/1/2019 10:23 AM     | File folder    |      |      |               |            |           |     |
|                                                         |            | include                                      | 8/1/2019 10:23 AM     | File folder    |      |      |               |            |           |     |
| 💻 This PC                                               |            | linker                                       | 8/1/2019 10:23 AM     | File folder    |      |      |               |            |           |     |
| 🧊 3D Objects                                            |            | src                                          | 8/1/2019 10:23 AM     | File folder    |      |      |               |            |           |     |
| 📃 Desktop                                               | 5          | light_switch_client_nrf52832_xxAA_s132_6     | 8/1/2019 10:18 AM     | EMPROJECT File | 1    | 5 KB |               |            |           |     |
| Documents                                               | 2          | light_switch_client_nrf52840_xxAA_s140_6     | 8/1/2019 10:18 AM     | EMPROJECT File | 1    | 5 KB |               |            |           |     |
| 🕹 Downloads                                             |            |                                              |                       |                |      |      |               |            |           |     |
| b Music                                                 |            |                                              |                       |                |      |      |               |            |           |     |
| Pictures                                                |            |                                              |                       |                |      |      |               |            |           |     |
| 📑 Videos                                                |            |                                              |                       |                |      |      |               |            |           |     |
| 🏪 Local Disk (C                                         | :)         |                                              |                       |                |      |      |               |            |           |     |
| JLINK (E:)                                              |            |                                              |                       |                |      |      |               |            |           |     |
| JLINK (F:)                                              | ~          |                                              |                       |                |      |      |               |            |           |     |
|                                                         | Eile nomer |                                              | D it                  |                |      | c    | -lution Film  | (* ana Daa |           |     |
|                                                         | rile name: | light_switch_client_nrf52840_xxAA_s140_6_1_1 | emproject             |                | ~    | 3    | olution Files | ( .empro   | ject ".er | · ~ |
|                                                         |            |                                              |                       |                |      |      | Open          |            | Cancel    |     |

Fig 5.1: Client Example Directory

- 4- Connect the second board (Client), then build and program the example just like the server example.
- 5- To provision the client board, go to the nRF mesh app on your phone and click on the plus sign to scan for unprovisioned node.

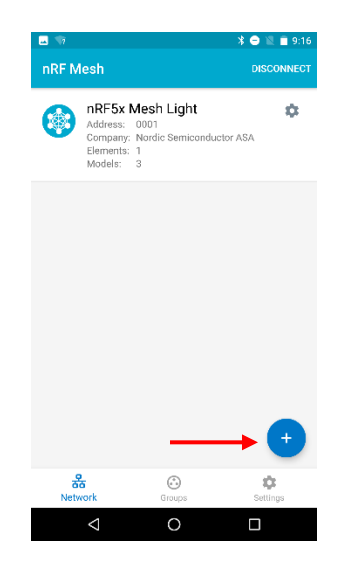

Fig 5.2: Screening for unprovisioned node

6- You will see nRF5x Mesh switch in the list touch it to select.

|                                                | * 🖹 着 2:13 |
|------------------------------------------------|------------|
| ← Scanner<br>Looking for unprovisioned proxy r | odes       |
|                                                |            |
| nRF5x Mesh Switch                              | ÷          |
|                                                |            |
|                                                |            |
|                                                |            |
|                                                |            |
|                                                |            |
|                                                |            |
|                                                |            |
|                                                |            |
| ⊲ 0                                            |            |

Fig 5.3: Selecting nRF5 mesh switch

- 7- Press **IDENTIFY** the board will flash the LEDS and change to the Provision Option.
- 8- Press provision.
- 9- Select no OOB for the provisioning option and observe the steps on the screen.

10- Once the node has been provisioned connect to the node by touching gear in the nRf52x Mesh Switch.

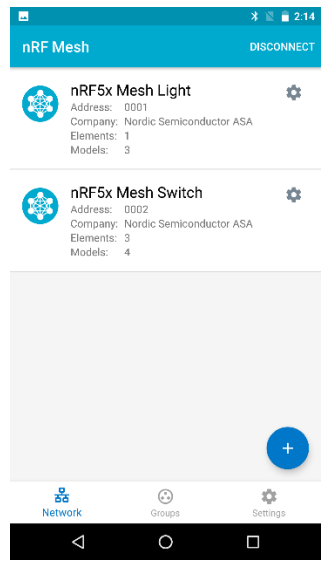

Fig 5.4: nRF5 mesh

11- Press the down arrow in the Elements.

|              |                                                                                    | 🔺 💐 🖥 2:14          |
|--------------|------------------------------------------------------------------------------------|---------------------|
|              | Node Configuration<br>nRF5x Mesh Switch                                            |                     |
| *            | Elements                                                                           |                     |
| ٩,           | Element: 0x0002<br>2 Models                                                        | ~                   |
| ٩            | Element: 0x0003<br>1 Models                                                        | ~                   |
| 4            | Element: 0x0004<br>1 Models                                                        | ~                   |
| 8            | Added App Keys                                                                     |                     |
| <b>0</b> 7   | App key 0<br>67C0ED4E6FD6F6EAA4DAE327D97933AA                                      |                     |
|              |                                                                                    | ADD                 |
| ((*))        | Proxy State                                                                        |                     |
| Turn<br>conr | ing on the proxy feature will set this in<br>nectable state and enable the proxy s | node to a<br>erver. |
|              | 0                                                                                  |                     |

Fig 5.5: nRF5 mesh Elements

12- Three elements will be displayed press on element 3 and touch the Generic on Off Client.

|       |                                               | * 🖹 🗎 2:14 |
|-------|-----------------------------------------------|------------|
|       | Node Configuration<br>nRF5x Mesh Switch       |            |
| *     | Elements                                      |            |
| •     | Element: 0x0002<br>2 Models                   | ~          |
| •     | Element: 0x0003<br>1 Models                   | ^          |
|       | Generic On Off Client<br>SIG Model ID: 0x1001 |            |
| •     | Element: 0x0004<br>1 Models                   | ~          |
| •     | Added App Keys                                |            |
| 07    | App key 0<br>67C0ED4E6FD6F6EAA4DAE327D97983AA |            |
|       |                                               | ADD        |
| ((+)) | Proxy State                                   |            |
|       |                                               |            |
|       |                                               |            |

Fig 5.6: Generic on Off Client

- 13- On the top of the screen will be the Bound App Keys. Press the Bind Key and select App Key 0.
- 14- Select Publish to add a Publish Address, which is the nRF5 Mesh Light Address (0001) in our case and **Apply**.

| -        |                                           | * 💐 🖥 2:14      |
|----------|-------------------------------------------|-----------------|
| ÷        | Generic On Off Client<br>Model ID: 0x1001 |                 |
| 64       | Bound App Keys                            |                 |
| No a     | pp keys are bound to this model.          |                 |
|          |                                           | BIND KEY        |
| Ŧ        | Publish                                   |                 |
| 윪        | Publish Address                           |                 |
|          |                                           | SET PUBLICATION |
| <u>+</u> | Subscribe                                 |                 |
|          |                                           |                 |
| Not s    | subscribed to any group addresses.        |                 |
| Not s    | subscribed to any group addresses.        | SUBSCRIBE       |
| Not s    | subscribed to any group addresses.        | SUBSCRIBE       |
| Not s    | subscribed to any group addresses.        | SUBSCRIBE       |
| Not s    | subscribed to any group addresses.        | SUBSCRIBE       |

Fig 5.7: Publish, Subscribe settings

|                | * 🛈 🔌 🔒 2:15                                    |
|----------------|-------------------------------------------------|
|                | Publication Settings APPLY                      |
| 문<br>문<br>Publ | Publish Address<br>lish address for this model. |
| G              | CANCEL OK                                       |
| •👱 Frie        | endship Credentials Flag                        |
| к. л<br>К. У   | 1 2 3 4 5 6 7 8 9 0<br>q w e r t y u i o p      |
| <              | asd fghjkl                                      |
| <sup>(2)</sup> | ☆ z x c v b n m ⊗ 7123 , .                      |
|                |                                                 |
|                | ▽ ○ □                                           |

Fig 5.6: Publish Address

Now you should be able to control your Client board through your Server board.

## Long Range mesh network

A long-range Bluetooth mesh networks is the ability of transferring more data with a longer distance between the transmitter and the receiver.

#### How?

As radio waves propagates over a distance the power density (Signal strength) gets reduced. Theoretically, when the antenna dimensions are very small compared to distance, doubling the distance results in ¼ th the energy density at the receiving point. To maintain the minimum energy density for a successful reception over a long distance, range can be increased by adding output power.

Bluetooth 5 long range feature provides a way to increase range without affecting output power, by reducing the baud rate. Which makes your device compatible with normal mesh devices and operating outside of the Bluetooth mesh specifications.

#### The following directions explain how to apply the previous example with a long range.

1- The modifications need to be made to the Nordic Mesh SDK are curtesy of Hung Bui of Nordic Semiconductor posted to the Nordic DevZone. <u>https://devzone.nordicsemi.com/f/nordic-q-a/29813/change-phy-in-mesh.</u>

| Hung Bui over 2 years ago                                                                                                    |
|----------------------------------------------------------------------------------------------------|
| The following modification worked for me:                                                                                                    |
| <ol> <li>In advertise.c, set_default_broadcast_configuration() change radio_mode to use RADIO_MODE_NRF_62K5BIT<br/>instead of RADIO_MODE_BLE_IMBIT.</li> </ol>                                                                               |
| <ol> <li>In scanner.c, scanner_config_reset() change scanner_config_radio_mode_set() to use<br/>RADIO_MODE_NRF_62K5BIT instead of RADIO_MODE_BLE_IMBIT.</li> </ol>                                                                           |
| 3. In radio_config.c, radio_config_config() add the following code at the end:                                                                                                    |
| if (p_config->radio_mode==RADIO_MODE_NRF_62K5BIT )                                                                                                    |
| ſ                                                                                                    |
| NRF_RADIO->PCNF0  =(                                                                                                    |
| <pre>((RADIO_PCNF0_PLEN_LongRange &lt;&lt; RADIO_PCNF0_PLEN_Pos) &amp; RADIO_PCNF0_<br/>((2 &lt;&lt; RADIO_PCNF0_CILEN_Pos) &amp; RADIO_PCNF0_CILEN_Msk)  <br/>((3 &lt;&lt; RADIO_PCNF0_TERMLEN_Pos) &amp; RADIO_PCNF0_TERMLEN_Msk) );</pre> |
| }                                                                                                    |
| <                                                                                                    |
| 4.In broadcast.c, time_required_to_send_us() add:                                                                                                    |
| <pre>if (radio_mode == RADIO_MODE_NRF_62K5BIT) {     packet_length_in_bytes += RADIO_PREAMBLE_LENGTH_LR_EXTRA_BYTES; }</pre>                                                                                                    |
| And define RADIO_PREAMBLE_LENGTH_LR_EXTRA_BYTES = 9.                                                                                                    |
| Change 5th element in radio_mode_to_us_per_byte[] from 128 to 64.                                                                                                    |
|                                                                                                    |

Fig 6.1: Modifications

#### Notice that in the first step the file to be modified is **advertiser.c**

- 2- Make a copy of nRF5\_sdk\_for\_mesh and rename it to be nRF5\_sdk\_for\_mesh\_long\_range
- 3- Open Segger Embedded Studio.
- 4- Select File>>Open solution>> nRF5\_sdk\_for\_mesh\_long\_range\examples\light\_switch\server\ light\_switch\_server\_nrf52840\_xxAA\_s140\_6\_1\_1.emProject

| © Open Solution X            |                                          |                       |             |      |                            |         |  |  |  |
|------------------------------|------------------------------------------|-----------------------|-------------|------|----------------------------|---------|--|--|--|
| ← → × ↑ 📙 « Nor              | dicSemi1 > nRF5_sdk_for_mesh _long_range | > examples > light_sw | itch        | 5 V  | Search light_switch        | ٩       |  |  |  |
| Organize 🔻 New folder        |                                          |                       |             |      |                            |         |  |  |  |
| 🚉 tutorials 🔷                | Name                                     | Date modified         | Туре        | Size |                            |         |  |  |  |
| <ul> <li>OneDrive</li> </ul> | client                                   | 8/7/2019 9:14 AM      | File folder |      |                            |         |  |  |  |
|                              | 📙 img                                    | 8/7/2019 9:14 AM      | File folder |      |                            |         |  |  |  |
| This PC                      | 🔥 include                                | 8/7/2019 9:14 AM      | File folder |      |                            |         |  |  |  |
| 3D Objects                   | provisioner                              | 8/7/2019 9:14 AM      | File folder |      |                            |         |  |  |  |
| E Desktop                    | server                                   | 8/7/2019 9:14 AM      | File folder |      |                            |         |  |  |  |
| 🗄 Documents                  |                                          |                       |             |      |                            |         |  |  |  |
| 🕹 Downloads                  |                                          |                       |             |      |                            |         |  |  |  |
| Music                        |                                          |                       |             |      |                            |         |  |  |  |
| Pictures                     |                                          |                       |             |      |                            |         |  |  |  |
| 🚪 Videos                     |                                          |                       |             |      |                            |         |  |  |  |
| 🏪 Local Disk (C:)            |                                          |                       |             |      |                            |         |  |  |  |
| JLINK (E:)                   |                                          |                       |             |      |                            |         |  |  |  |
| JLINK (F:)                   |                                          |                       |             |      |                            |         |  |  |  |
| 🕳 JLINK (E:) 🗸 🗸             |                                          |                       |             |      |                            |         |  |  |  |
| File nar                     | me:                                      |                       |             | ~    | Solution Files (*.emProjec | t*.en ∨ |  |  |  |
|                              |                                          |                       |             |      |                            |         |  |  |  |
|                              |                                          |                       |             |      | Open Ca                    | ancel   |  |  |  |

Fig 6.2: Long range example directory

5- Find the mentioned files and modify them based on the directions.

| Projec           | t Explorer                                             |         |      |
|------------------|--------------------------------------------------------|---------|------|
| ्रै De           | bug 🔻 🔟 📄 😭 😯                                          | 18      | ₹ ~  |
| Filter P         | roject (Ctrl+;)                                        |         | (    |
| Project          | Items                                                  | Code    | Data |
| 🔂 Sol            | ution 'light_switch_server_nrf52840_xxAA_s140_6.1.1'   |         |      |
| 4                | Project 'light_switch_server_nrf52840_xxAA_s140_6.1.1' | +0.0K   | +0.  |
| $\triangleright$ | Access 5 files                                         | [24.5K] | [2.8 |
| $\triangleright$ | Application 12 files                                   | [4.7K]  | [2.6 |
| $\triangleright$ | Bearer 12 files                                        | [8.1K]  | [0.9 |
| $\triangleright$ | Configuration Model 3 files                            | [10.7K] | [0.5 |
| $\triangleright$ | Core 52 files                                          | [29.7K] | [4.0 |
| $\triangleright$ | GATT 3 files                                           | [6.6K]  | [1.0 |
| $\triangleright$ | Generic OnOff Model 2 files                            | [1.3K]  | [0.1 |
| $\triangleright$ | Health Model 1 file                                    | [1.6K]  | [0.1 |
| $\triangleright$ | Mesh stack 1 file                                      | [0.5K]  | [0.3 |
| ⊳                | nRF5 SDK 14 files                                      | [7.4K]  | [0.  |
| $\triangleright$ | Other 5 files                                          | [9.2K]  | [3.4 |
| ⊳                | Provisioning 7 files                                   | [9.9K]  | [1.  |
| ⊳                | SEGGER RTT 2 files                                     | [3.0K]  | [1.4 |
| Þ                |                                                        | [0.4K]  | [0.0 |
| ⊳                |                                                        |         |      |

Fig 6.3: Find files

6- Go back to the **Nordic** Website and download a new copy of the **nRF5 SDK** and extract **nRF5\_SDK\_15.3.0\_59ac345** in your **NordicSemi** file.

| Name                          | Date modified     | Туре        |
|-------------------------------|-------------------|-------------|
| DeviceDownload                | 8/1/2019 11:55 AM | File folder |
| nRF5_SDK_15.3.0_59ac345       | 8/7/2019 1:18 PM  | File folder |
| nRF5_SDK_15.3.0_59ac345mod    | 8/7/2019 11:09 AM | File folder |
| nRF5_sdk_for_mesh             | 8/1/2019 10:23 AM | File folder |
| nRF5_sdk_for_mesh _long_range | 8/7/2019 9:14 AM  | File folder |
| nrf5SDKforMeshv320src         | 8/1/2019 10:18 AM | File folder |

#### Fig 6.4: The new directory

- 7- Connect the board you will use as a server to the computer and program it using the server example in the long range file.
- 8- Connect the board you will use as a client and program it using the client example in the long rage file.
- 9- Use the nRF mesh app on your phone to provision the two nodes, jus like the example in page 20.

After provisioning nodes, you will be able to control the LED in the client board using the switch in the server board.

## Long Range Test with Different Antenna Patterns:

To see the difference the antenna patterns make on the overall performance and the difference between long range and normal mesh behavior we in CTi smart systems have done the following test, using 2 Rigado BMD-340 Evaluation Kits, referred to as Rigado units and 2 Nordic nRF52840-Preview-DK, referred to as Nordic units.

Many people are aware that the Long Range PHY is not a part of the BLE Mesh standard but as we only need to communicate with our devices range and penetration are the main concerns.

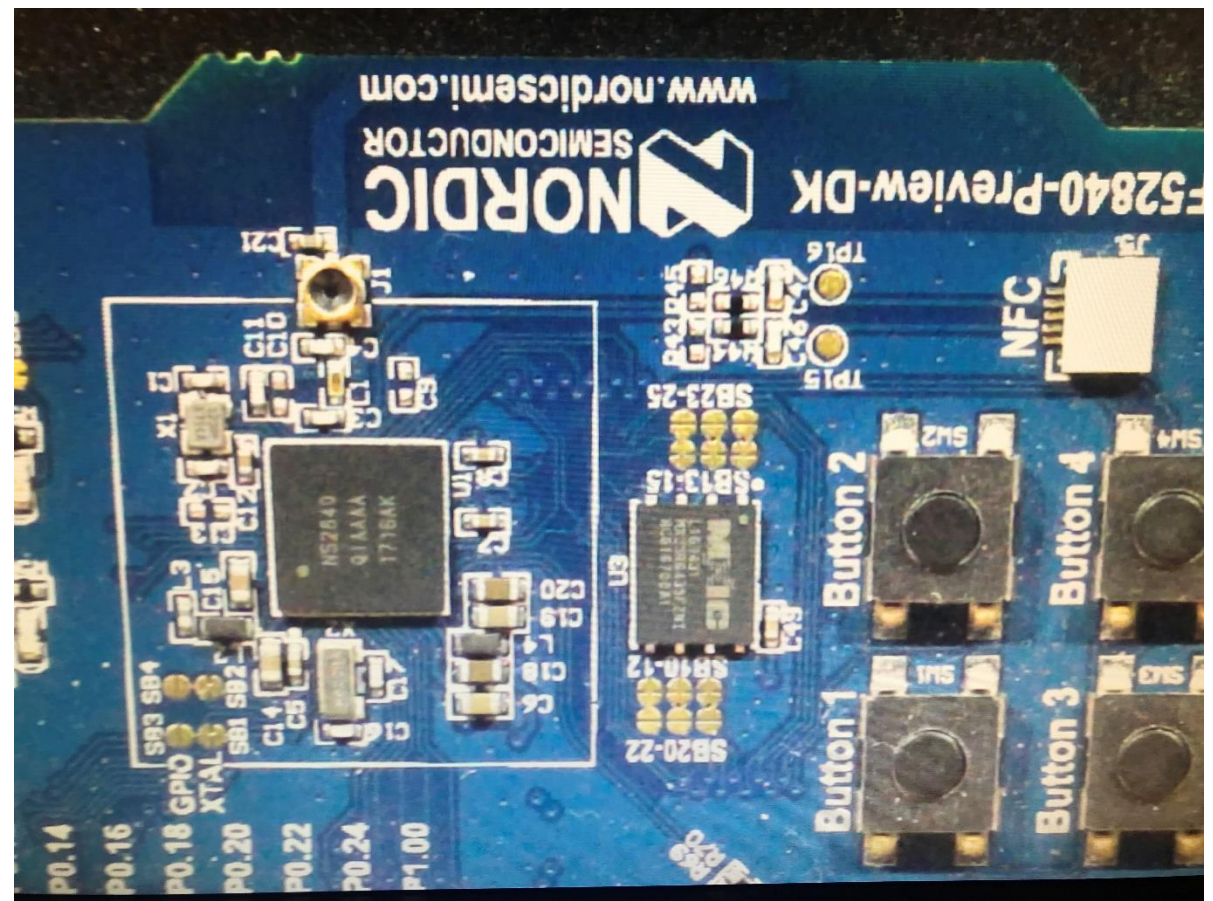

Fig 7.1: Nordic unit antenna

Looking closely at the Phone it can be seen that the Nordic nRF52840-Preview-DK uses a quarter wave monopole Antenna running under the <u>www.nordicsemi.com</u>

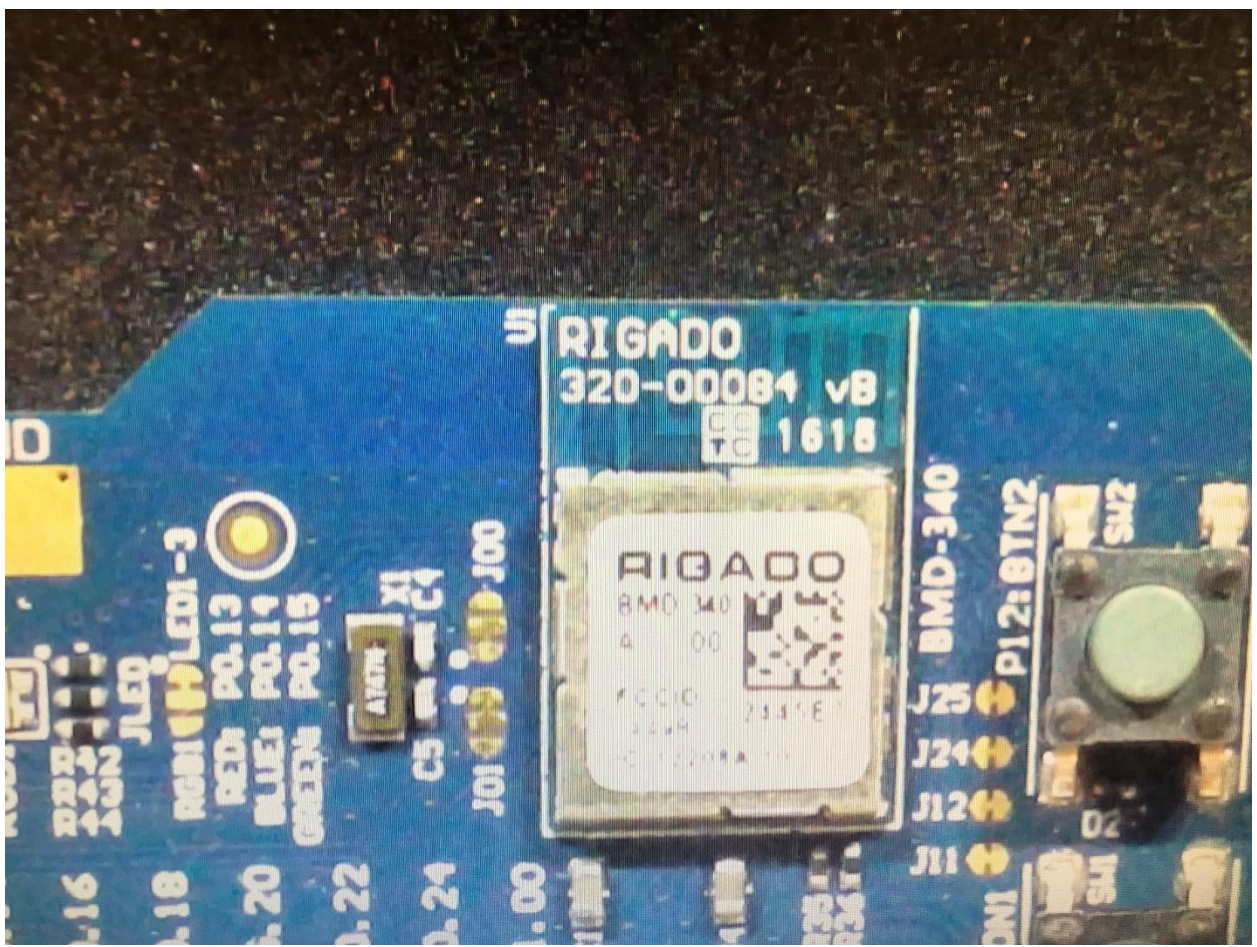

Fig 7.2: Rigado unit antenna

While the Antenna on the Rigado is bent into a Meandering design as seen under the RIGADO id.

## Rigado Units Range Test:

The two **Rigado** units were programed for Long Range with the Mesh set to 62K5BIT for the physical layer and transmitting at 0dBm we configured them using nRF Mesh as the provisioner. First, we ran the test achieving a distance of **560 feet**.

The **Rigado** units were then reprogramed with the with the Mesh set to 1MBIT for the physical layer and transmitting at 0dBm for Normal Mesh Operation. Repeating the range test, we achieved **260 feet**.

## Nordic Units Range Test:

Next the **Nordic** units were programed for Long Range with the Mesh set to 62K5BIT for the physical layer and transmitting at 0dBm we configured them using nRF Mesh as the provisioner. The range test provided **700 feet**.

The **Nordic** units were then reprogramed with the Mesh set to 1MBIT for the physical layer and transmitting at 0dBm for Normal Mesh Operation. The range test we achieved **560 feet**, however there is a rise where we were conducting the test, and this may have attributed to the range being less than the expected doubling.